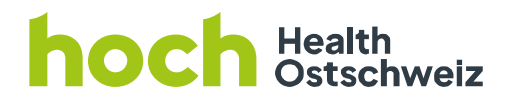

**HOCH Health Ostschweiz** 

Netzwerk Radiologie und Nuklearmedizin Service & Support RIS/PACS 9007 St.Gallen Tel. +41 71 494 66 77 support-ris-pacs@h-och.ch www.h-och.ch/radiologie-nuklearmedizin

# Bedienungsanleitung DeepUnityMediaViewer auf USB-Stick

| Dateiname_Erstelldatum              | Autor                      | Freigabe durch_am | Version | Seite   |
|-------------------------------------|----------------------------|-------------------|---------|---------|
| Bedienungsanleitung                 | Service & Support RIS/PACS | 07.11.2022        | 1.1     | 1 von 7 |
| DeepUnityMediaViewer auf USB-Stick_ |                            |                   |         |         |

# hoch Health Ostschweiz

## Inhalt

| 1 DeepUnityMediaViewer, der auf dem USB-Stick mitgeliefert wird | 3 |
|-----------------------------------------------------------------|---|
| 1.1. USB-Stick in den Computer (Windows, MAC) einstecken        | 3 |
| 1.2. Starten des Viewers auf dem Windows-PC                     | 3 |
| 1.3. Starten des Viewers auf dem MAC                            | 4 |
| 2 Die wichtigsten Funktionen kurz erklärt                       | 5 |
| 2.1. Bilder betrachten                                          | 6 |
| 2.2. Befund anzeigen                                            | 6 |
| 2.3. Funktionen "Hot Regions"                                   | 6 |
| 2.4. Allgemeine Werkzeuge                                       | 6 |
| 2.5. Messungen und ROI-Werkzeuge                                | 7 |
| 2.6. Mausinteraktion                                            | 7 |

| Dateiname_Erstelldatum                                     | Autor                      | Freigabe durch_am | Version | Seite   |
|------------------------------------------------------------|----------------------------|-------------------|---------|---------|
| Bedienungsanleitung<br>DeepUnityMediaViewer auf USB-Stick_ | Service & Support RIS/PACS | 07.11.2022        | 1.1     | 2 von 7 |

# hoch Health Ostschweiz

### 1 DeepUnityMediaViewer, der auf dem USB-Stick mitgeliefert wird

Das Starten des Viewers unter Windows und MAC OS.

### 1.1. USB-Stick in den Computer (Windows, MAC) einstecken.

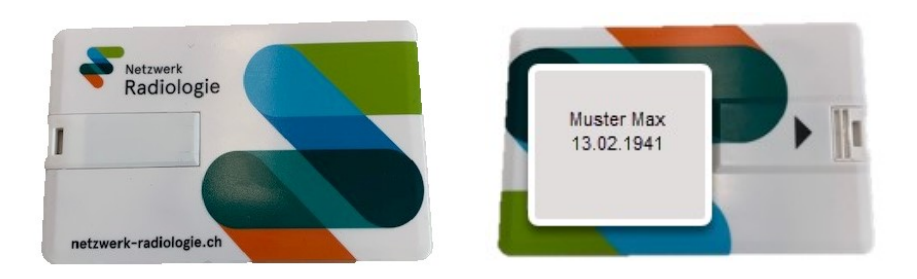

### 1.2. Starten des Viewers auf dem Windows-PC

Verzeichnis auf dem USB-Stick öffnen

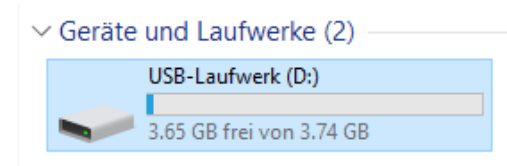

Starten der DeepUnityMediaViewer.EXE

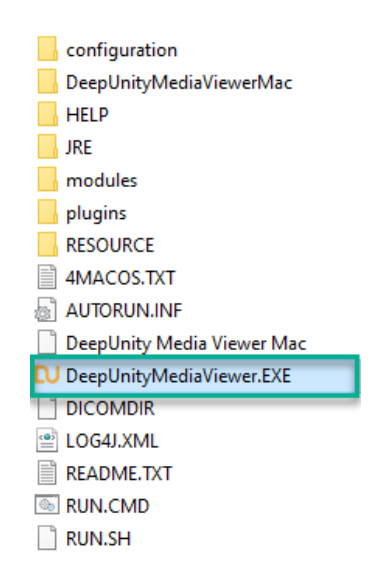

| Dateiname_Erstelldatum              | Autor                      | Freigabe durch_am | Version | Seite   |
|-------------------------------------|----------------------------|-------------------|---------|---------|
| Bedienungsanleitung                 | Service & Support RIS/PACS | 07.11.2022        | 1.1     | 3 von 7 |
| DeepUnityMediaViewer auf USB-Stick_ |                            |                   |         |         |

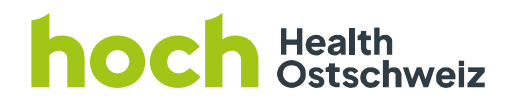

• Nach Mausklick auf den Button "Einverstanden" öffnet sich der Bildbereich

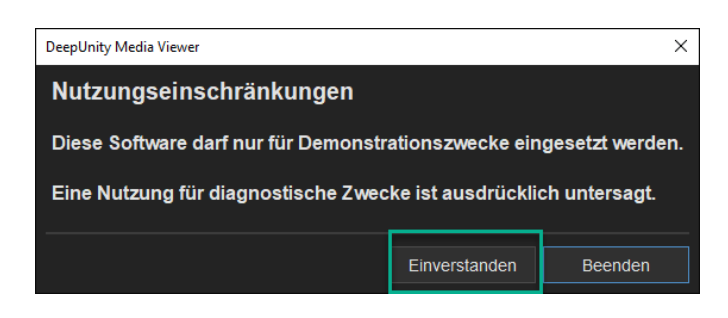

### 1.3. Starten des Viewers auf dem MAC

- Verzeichnis auf dem USB-Stick öffnen
- Starten der DeepUnityMediaViewer.app

<u>Installationstipps:</u> Diesen Viewer für MAC können sie ab MAC OS 10.7 oder neuer nutzen. Ggf. werden Sie beim Starten der DeepUnityMediaViewer.app darauf hingewiesen, dass für dessen Benutzung Java 8 (Oracle) zwingend notwendig ist. Dafür werden Sie auf die offizielle Downloadseite von Oracle geleitet.

Dort bitte den Java 8 JRE Download ausführen und auf Ihrem Mac installieren. Anschliessend DeepUnityMediaViewer.app nochmals starten. Sollte der DeepUnityMediaViewer trotzdem weiterhin einen Java 8 Download fordern, bitte zusätzlich den Java 8 JDK Download ausführen und auf Ihrem Mac installieren.

http://www.oracle.com/technetwork/java/javase/downloads/jdk8-downloads-2133151.html

| Dateiname_Erstelldatum              | Autor                      | Freigabe durch_am | Version | Seite   |
|-------------------------------------|----------------------------|-------------------|---------|---------|
| Bedienungsanleitung                 | Service & Support RIS/PACS | 07.11.2022        | 1.1     | 4 von 7 |
| DeepUnityMediaViewer auf USB-Stick_ |                            |                   |         |         |

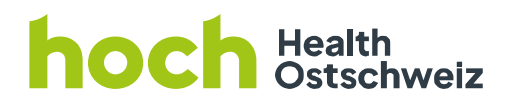

| Java SE Development Kit 8u121<br>You must accept the Oracle Binary Code License Agreement for Java SE to download this<br>software. |               |                                       |  |  |  |  |
|----------------------------------------------------------------------------------------------------|---------------|---------------------------------------|--|--|--|--|
| Accept Licer                                                                                                    | nse Agreement | Decline License Agreement             |  |  |  |  |
| Product / File Description                                                                                                    | File Size     | Download                              |  |  |  |  |
| inux ARM 32 Hard Float ABI                                                                                                    | 77.86 MB      | jdk-8u121-linux-arm32-vfp-hflt.tar.gz |  |  |  |  |
| inux ARM 64 Hard Float ABI                                                                                                    | 74.83 MB      | jdk-8u121-linux-arm64-vfp-hflt.tar.gz |  |  |  |  |
| .inux x86                                                                                                    | 162.41 MB     | jdk-8u121-linux-i586.rpm              |  |  |  |  |
| .inux x86                                                                                                    | 177.13 MB     | idk-8u121-linux-i586.tar.gz           |  |  |  |  |
| inux x64                                                                                                    | 159.96 MB     | ➡jdk-8u121-linux-x64.rpm              |  |  |  |  |
| inux x64                                                                                                    | 174.76 MB     | -idk-8u121-linux-x64 tar.oz           |  |  |  |  |
| Mac OS X                                                                                                    | 223.21 MB     | idk-8u121-macosx-x64.dmg              |  |  |  |  |
| Solaris SPARC 64-bit                                                                                                    | 139.64 MB     | ₹IdK-80121-solaris-sparcv9.tar.Z      |  |  |  |  |
| Solaris SPARC 64-bit                                                                                                    | 99.07 MB      | ➡idk-8u121-solaris-sparcv9.tar.gz     |  |  |  |  |
| Solaris x64                                                                                                    | 140.42 MB     | ➡idk-8u121-solaris-x64.tar.Z          |  |  |  |  |
| Solaris x64                                                                                                    | 96.9 MB       | ➡jdk-8u121-solaris-x64.tar.gz         |  |  |  |  |
| Vindows x86                                                                                                    | 189.36 MB     | ➡jdk-8u121-windows-i586.exe           |  |  |  |  |
| Vindows x64                                                                                                    | 195.51 MB     | jdk-8u121-windows-x64.exe             |  |  |  |  |

- Anschliessend DeepUnityMediaViewer.app nochmals starten
- Nach Mausklick auf den Button "Einverstanden" öffnet sich der Bildbereich

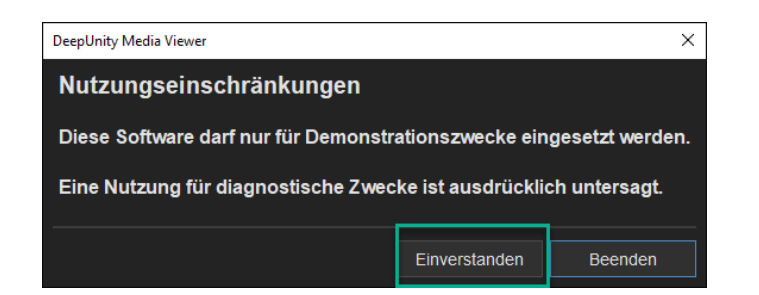

### 2 Die wichtigsten Funktionen kurz erklärt

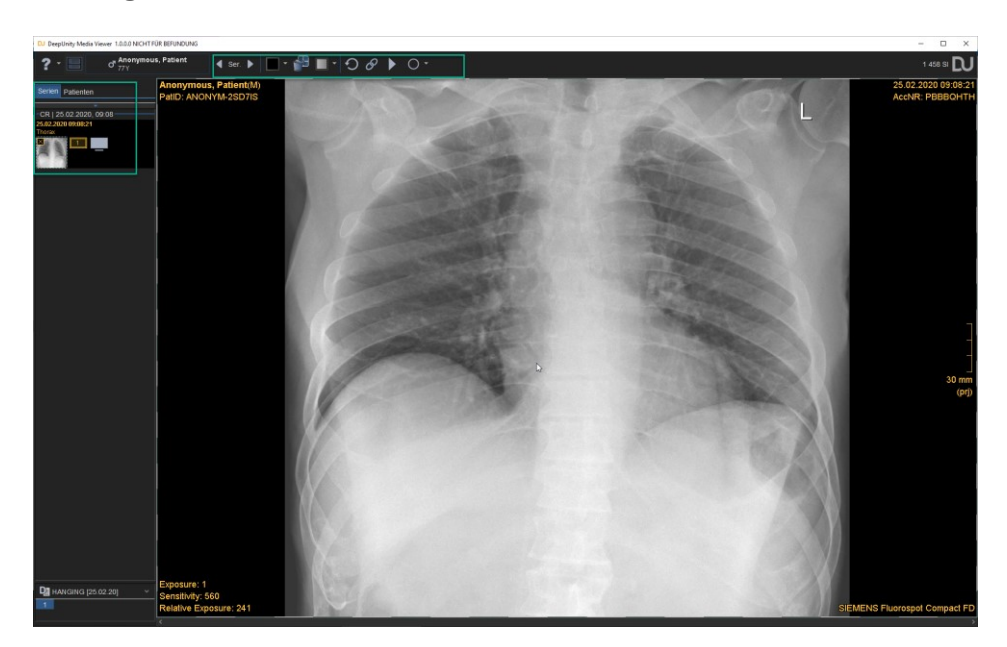

| Dateiname_Erstelldatum | Autor                      | Freigabe durch_am | Version | Seite   |
|------------------------|----------------------------|-------------------|---------|---------|
| Bedienungsanleitung    | Service & Support RIS/PACS | 07.11.2022        | 1.1     | 5 von 7 |

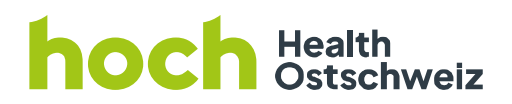

### 2.1. Bilder betrachten

Die gewünschte Studie/Serie in der linken Seitenleiste auswählen und in den Bildbereich ziehen.

#### 2.2. Befund anzeigen

Dazu den Button "Öffnet den selektierten Befund" (linke Seite, oben) anklicken. Anschliessend wird der PDF-Befund in einem PDF-Viewer angezeigt.

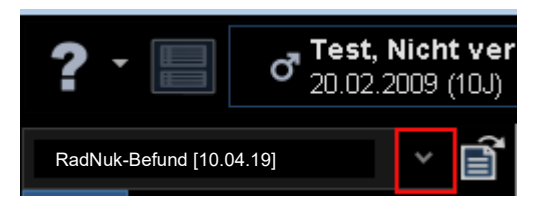

Nach der Betrachtung den Viewer beenden, bevor der USB-Stick aus dem Computer entfernt wird.

#### 2.3. Funktionen "Hot Regions"

| lcon     | Werkzeug            | Beschreibung                             |
|----------|---------------------|------------------------------------------|
| P        | Zoom                | Bild verkleinern oder vergrößern         |
| <b>M</b> | Verschieben         | Bildausschnitt verschieben               |
| Ð        | Reset               | Bild in den Originalzustand zurücksetzen |
| +        | Vertikal spiegeln   | Bild entlang der x-Achse spiegeln        |
| + +      | Horizontal spiegeln | Bild entlang der y-Achse spiegeln        |
| +        | Rückwärts           | Vorheriges Bild der Serie anzeigen       |
| +        | Vorwärts            | Nächstes Bild der Serie anzeigen         |
| 5        | 90° links drehen    | Bild gegen den Uhrzeigersinn drehen      |
| 5        | 90° rechts drehen   | Bild im Uhrzeigersinn drehen             |
| ROI      | Alle ROIs löschen   | Alle Messungen und ROIs löschen          |

#### 2.4. Allgemeine Werkzeuge

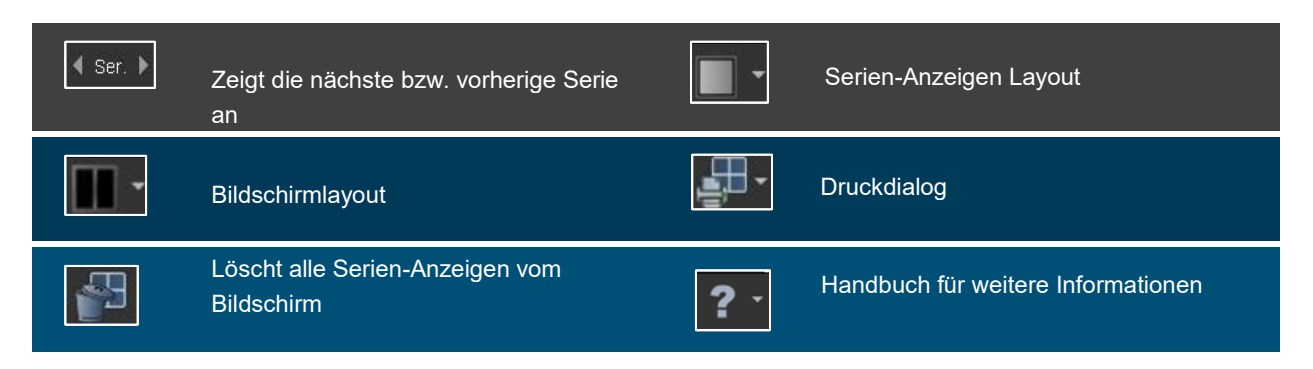

| Dateiname_Erstelldatum              | Autor                      | Freigabe durch_am | Version | Seite   |
|-------------------------------------|----------------------------|-------------------|---------|---------|
| Bedienungsanleitung                 | Service & Support RIS/PACS | 07.11.2022        | 1.1     | 6 von 7 |
| DeepUnityMediaViewer auf USB-Stick_ |                            |                   |         |         |

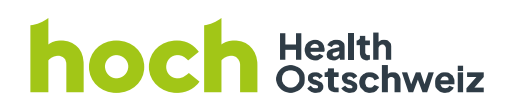

### 2.5. Messungen und ROI-Werkzeuge

| Ð | Bilder zurück auf Original-Zustand<br>setzen |     | Serienanimation,<br>abspielen der geladenen Serie |
|---|----------------------------------------------|-----|---------------------------------------------------|
| G | Synchronisiert die Serien-Anzeigen           | 0 - | Auswahlmenü für sämtliche<br>Zeichenwerkzeuge     |

### 2.6. Mausinteraktion

| Linke<br>Maustaste    | Klick:<br>• Werkzeugwahl<br>Doppelklick:<br>• 1:1 Anzeige<br>Leertaste + ziehen:<br>• Verschieben        |                                |                                                                             |
|-----------------------|----------------------------------------------------------------------------------------------------|--------------------------------|-----------------------------------------------------------------------------|
| Rechte<br>Maustaste   | Klick:<br>▪ Kontextmenü                                                                                  |                                |                                                                             |
| Mittlere<br>Maustaste | Scrollen: <ul> <li>Durch eine Serie scrollen</li> </ul> Leertaste + scrollen: <ul> <li>Zoomen</li> </ul> | Halten<br>▪ Fe<br>STRG<br>▪ Fe | /ziehen:<br>ensterung ändern<br>+ halten/ziehen:<br>ensterung feinabstimmen |

| Dateiname_Erstelldatum                                     | Autor                      | Freigabe durch_am | Version | Seite   |
|------------------------------------------------------------|----------------------------|-------------------|---------|---------|
| Bedienungsanleitung<br>DeepUnityMediaViewer auf USB-Stick_ | Service & Support RIS/PACS | 07.11.2022        | 1.1     | 7 von 7 |